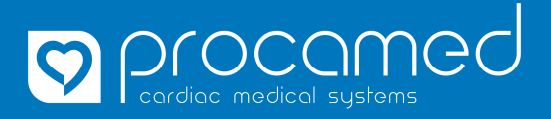

## Istruzioni

**ZOLL X Series** 

## copiare la configurazione

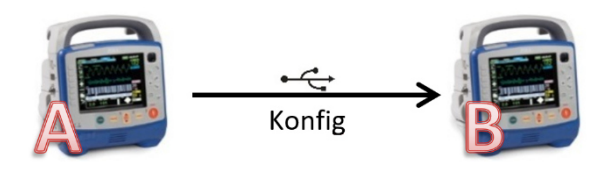

| 1.  | Accendere l'unità (A)                                                                             |                                                                                                    |  |
|-----|---------------------------------------------------------------------------------------------------|----------------------------------------------------------------------------------------------------|--|
| 2.  | inserire la chiavetta USB                                                                         |                                                                                                    |  |
| 3.  | Attendere che il simbolo USB<br>Se il simbolo non appare, con<br>USB e, se necessario, utilizzare | venga visualizzato sul monitor<br>trollare il collegamento della chiavetta<br>e un'altra chiavetta.                                                         |  |
| 4.  | premere il tasto del <b>cambiopagina</b>                                                          |                                                                                                    |  |
| 5.  | premere tasto                                                                                     |                                                                                                    |  |
| 6.  | selezionare <b>Supervisore</b>                                                                    |                                                                                                    |  |
| 7.  | Inserire codice                                                                                   |                                                                                                    |  |
|     | Contermare con Salva                                                                              |                                                                                                    |  |
| 8.  | selezionare Visual./Configurazine                                                                 |                                                                                                    |  |
| 9.  | selezionare <i>Esporta configurazione</i>                                                         |                                                                                                    |  |
| 10. | aspettare che il processo die esportazione sia terminato                                          |                                                                                                    |  |
| 11. | Confermare con <b>OK</b> e togliere la chiavetta USB. Spegnere l'unità.                           |                                                                                                    |  |
| 12. | Accendere l'unità (B)                                                                             |                                                                                                    |  |
| 13. | Ripetere i punti (2.) a (8.) su l'unità (B)                                                       |                                                                                                    |  |
| 14. | Selezionare Importa configuraz.                                                                   |                                                                                                    |  |
| 15. | Accettare lo domanda di sicurezza con Si                                                          |                                                                                                    |  |
| 16. | aspettare che il processo die importazione sia terminato                                          |                                                                                                    |  |
| 17. | Confermare con <b>OK</b> e togliere la chiavetta USB. L'unità verrà resettata automaticamente.    |                                                                                                    |  |
| 18. | Infine controllare I segeunti dati (individuale per ogni unità):                                  |                                                                                                    |  |
|     | I dati li trovate sotto > Impostazioni > Supervisore > Visual./Configurazione > Info dispositivo  |                                                                                                    |  |
|     | 1. ID unità                                                                                       | Utilizzato nella telemetria 12Lead come ID del dispositivo e numero di richiamo<br>( <b>ID unità/NrRichiamo</b> ) e indicato sulla stampa come <b>unità</b> |  |
|     | 2. Nome reparto                                                                                   | Utilizzato nella telemetria 12Lead come ( <i>reparto.</i> )                                                                                                 |  |
|     | 3. Telefono contatto                                                                              | Questo dato non appare nelle telemetria 12Lead e neanche sulla stampa!<br>Di solito questo punto non viene compilato.                                       |  |
|     | IMPORTANTE: Il dato ID unità non viene sovrascritto durante l'importo della configuarazione!      |                                                                                                    |  |

| Se con l'unità viene eseguita la telemetria 12Lead, la lista di distribuzione deve essere aggiornata. |                                                                                                    |  |  |
|----------------------------------------------------------------------------------------------------|----------------------------------------------------------------------------------------------------|--|--|
| I.                                                                                                    | Aprire Menu Telemetria (cliccare sul simbolo Antenna)                                                                                                    |  |  |
| II.                                                                                                   | Selezionare il punto <b>Aggiorna lista distribuzione</b><br>I dati vengono sincronizzati con il server ZOLL e appare il messaggio <b>"trasmissione completata"</b> |  |  |

1